# Útmutató a szakdolgozatok benyújtásához KERESZTFÉLÉVES ZÁRÓVIZSGA

# Kérem a szakdolgozat benyújtása előtt olvassa el a lenti útmutatót!

Szakdolgozatot az a hallgató tud benyújtani, akinek előzőleg **megtörtént a záróvizsgára való bejelentkezése** a tanulmányi információs rendszerben (neptun) a jelentkezési határidő végéig. Amennyiben a regisztrációs időszak végéig nem jelentkezett be záróvizsgára, de záróvizsgázni szeretne, úgy azt a neptun rendszerben az Ügyintézés/Kérvények menüpont alatt "Utólagos záróvizsga" kérvény benyújtásával tudja kérelmezni igazgatási, szolgáltatási díj ellenében.

A szakdolgozat feltöltési határideje 2019. november 15. 23:59.

Szakdolgozat/diplomamunka benyújtás hosszabbítására irányuló kérelem **2019. november 10-ig** nyújtható be **indokolt** esetben a neptun rendszeren keresztül Ügyintézés/Kérvények menüpontban.

A teljes szakdolgozat/diplomamunka feltöltése kötelező egy darab pdf formátumú fájlban. Csak pdf kiterjesztésű fájl tölthető fel a rendszerbe. Az elektronikusan benyújtott, valamint a kinyomtatott és beköttetett szakdolgozatnak a címoldaltól kezdve a nyilatkozatokig bezárólag mindenben meg kell egyezniük.

Benyújtandó a szakdolgozat címoldala, a tartalomjegyzék, a teljes szöveg képekkel, ábrákkal, minden melléklettel, az irodalomjegyzék, az utolsó oldalon a kitöltött és aláírt eredetiségi nyilatkozattal (az AVK-n és GTK-n szakdolgozatot benyújtó hallgatók esetében a kitöltött és aláírt konzultációs nyilatkozatot is tartalmaznia kell).

Az eredeti kék tollal aláírt nyilatkozatot (nyilatkozatokat) be kell szkennelni és ezt a szkennelt változatot, kell az elkészített feltöltendő szakdolgozat utolsó oldal után betenni a dolgozatba az alábbi sorrendben: amennyiben kérik akkor a konzultációs nyilatkozatot, ezt követően pedig a kitöltött és aláírt eredetiségi nyilatkozatot.

A nyilatkozatokat mind az elektronikusan benyújtott mind pedig a kinyomtatott dolgozatoknak tartalmaznia kell.

A nyilatkozatok, valamint a szakdolgozattal kapcsolatos nyomtatványok a <u>www.oktatas.uni-eszterhazy.hu</u> oldalon az **Ügyintézés/Nyomtatványok** menüpontból letölthetők.

A szakdolgozat formai követelményeit a Hallgatói követelményrendszer, Tanulmányi és vizsgaszabályzat 51. §-a és az adott Kar dékánjának utasítása határozza meg.

Az elektronikusan benyújtandó szakdolgozati fájlnévnek kizárólag az alábbi elnevezés adható meg: a szakdolgozatot benyújtó neptun kódja nagybetűvel, alsóvonal és a benyújtás idejének évszáma. (pl.: ABCDEF\_2019) A file kiterjesztése minden esetben pdf.

A benyújtani szándékozott pdf fájl pedig semmilyen formában nem tartalmazhat fájl védelmet.

Érvénytelen a szakdolgozat benyújtás abban az esetben amennyiben az elektronikusan benyújtott dolgozat kinyomtatva tartalmilag és formailag eltér a papíralapon benyújtott dolgozattól. Továbbá Érvénytelen a szakdolgozat benyújtás az alábbi esetekben:

• Az elektronikus szakdolgozat benyújtási űrlap adatai megadása (pl.: szakdolgozat címe) csupa nagybetűs írásmóddal történt.

- Nem lettek kitöltve a kötelezően kitöltendő szakdolgozati űrlap adatai.
- Nem megfelelően történt szakdolgozati fájl elkészítése.
- Nem megfelelően történt a szakdolgozati fájl elnevezése.
- Nincs kitöltve és aláírva az eredetiségi nyilatkozat, vagy nem is tartalmazza a nyilatkozatot az elektronikusan benyújtott dolgozat.

# Szakdolgozat feltöltése:

Az elkészült szakdolgozat elektronikus változatát a neptun rendszerbe kell feltölteni a következők szerint:

Tanulmányok menüponton a Szakdolgozat/Szakdolgozat jelentkezés menüpontra kattintva.

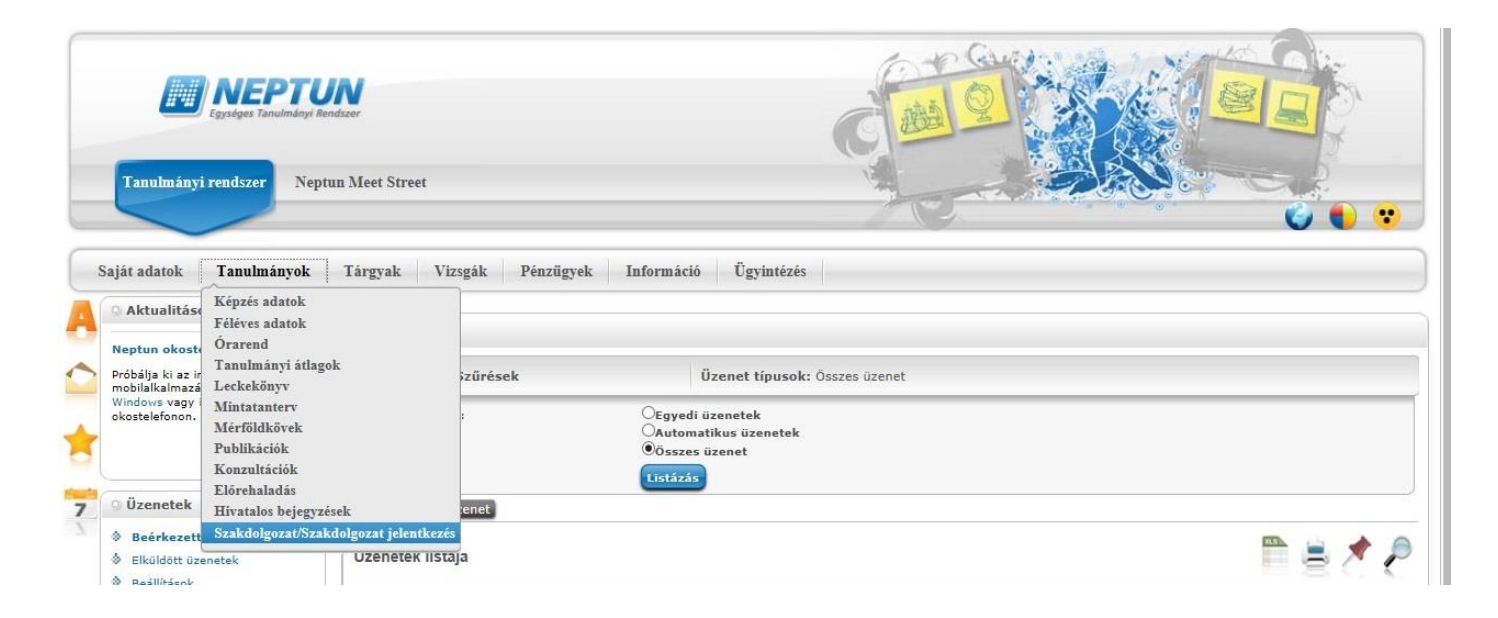

Majd ezt követően kattintson a Szakdolgozat feltöltés gombra.

| Tassissangi rendszer Nept                                                                                                    | un Meef Street                                                                                                    |                                                                                                    |
|----------------------------------------------------------------------------------------------------|----------------------------------------------------------------------------------------------------|----------------------------------------------------------------------------------------------------|
| Saját adatok Tanulmányok<br>Aktualítások 22 22<br>() Haligatól felmérés<br>A 2017-es Nectun Haljatól<br>Felmérés seredméyei<br>megtekintetők Rezebok<br>oldalunkon: isetunRendszer                                                                                                    | Tárgyak     Vizzgák     Pénzügyek     Információ     Ügyintézés       Szakdolgozat/Szakdolgozat jelentkezés       Moveletek:     Hozzákdás a kedvencehhez     Szakdolgozat jelentkezés       Szakdolgozat       • valamilyen portfólió |                                                                                                    |
| Neptun okostelefonra<br>Próbálja ki az ingyenes Keptun<br>mobialkalmazák Andróid,<br>Wndhaw vagy IÓS rendszerű<br>okostelefonon.                                                                                                    | Táma:     Cim: valamilyen portfólió     Vidjleges cim:     Ocisitó: TECH_ALKALHAZOTT TECH_ALKALHAZOTT     Jelentikezés dátuma:     Elfopadás dátuma: 2011.05.06. 0:00:00     Beadás dátuma: 2011.06.10. 0:00:00                        | <ul> <li>♦ Nyelv: magyar</li> <li>♦ Szervezel egység:</li> <li>♦ Szervezel egység:</li> <li>♦ Szeskolgozat statusz: Pelölhető</li> <li>♥ Oktatól velemény: Elfogadva</li> <li>♦ Beogadó:</li> <li>♥ Viszavonás dátuma:</li> <li>♥ Viszavonás dátuma:</li> <li>♥ Viszavonás dátuma:</li> </ul> |
| Uzenetek     Esärkezetti üzenetek (345)     Ekäldeti üzenetek     Esälläsok     Cimtár                                                                                                    | <ul> <li>Vidde datuma:</li> <li>Zackdolgozat bislati státusz:</li> <li>Leirás:</li> <li>Birátó/Konzulency Trémavaztat Borromtriciót Szakdolgozat terlogedesi körzi (S</li> </ul>                                                       | akdolgozat feltőtése, szakdolgozat megtelülítése. <mark>Szakdolgozat adatalnak nyomtatása</mark> , tölvítalt urlap letőttése.                                                                                                    |
| Kedvenc funkciók     Kedvenc funkciók     Constant     Constant |                                                                                                    |                                                                                                    |

| Ø Neptun.Net EKE_220_HW2 × +                                                                                                    |                                                                                                    |                                                                    |                            | – o ×                                                |
|----------------------------------------------------------------------------------------------------|----------------------------------------------------------------------------------------------------|--------------------------------------------------------------------|----------------------------|------------------------------------------------------|
| (←) → ♂ ŵ                                                                                                    | https://neptun.uni-eszterhazy.hu/haligato_5/main.asp                                                                                                    | ctrl=h_thesisdata_application</th <th></th> <th>···· 🗢 🏠 🔤 🗉</th>  |                            | ···· 🗢 🏠 🔤 🗉                                         |
| Réprés   Tandri mesterszak - mester                                                                                                    | rkópzés (MA/MSc)(P-TAN-M-L-E)(Felv. éve:[Levelező])                                                                                                    |                                                                    |                            | Alterst Jakab Akos - HSRU3H   (14.07) Kiljelentikoze |
| Saját adatok Tanulmányok                                                                                                    | Tárgyak Vizsgák Pénzügyek Információ                                                                                                    | Ūgvintēzēs                                                         |                            |                                                      |
| Actualitàsok 2213     Actualitàsok 2213     Actualitàsok 2213     Actualitàsok 2213     Actualitàsok 2213     Actualitàsok     Actualitàsok                                                                                                    | <ul> <li>Szakdolgozat/Szakdolgozat jelentkozés</li> <li>Monetek: Ilozzáhlářa a kedvencéhaz: Szakdolgoz</li> <li>Szakdolgozat</li> <li>valamilyen portfölió</li> <li>Térna:</li> <li>Cini: valamilyen portfölió</li> <li>Glassie: TECH_ALKALNAZOTT TECH_ALKALNAZ</li> <li>Okadoi: TECH_ALKALNAZOTT TECH_ALKALNAZ</li> <li>Balenkazé dátuma:</li> <li>Btelenkazé dátuma:</li> <li>Btelenkazé dátuma:</li> </ul> | Szakdolgozat feltőltése  Rydvi: Magyar: Végleges szakdolgozat cím: | e<br>v                     |                                                      |
| Circlet     Kedvenc funkciók     Circlet     Kedvenc funkciók     Circlet     Circlet     Circle | filtratio/tromminer:                                                                                                    | Mégsem Tovább                                                      | rolgozat adstrinak oversat |                                                      |

A következő lépésként adja meg a már elkészített szakdolgozat végleges, pontos címét, majd nyomja meg a Tovább gombot.

Ezt követően a Fájl feltöltése gombra kattintva töltse fel az egybeszerkesztett **szakdolgozati fájlt, mely tartalmazza a korábban említett összes kötelező elemet**. Majd kattintson a Mentés gombra!

| Neptun.Net EKE_220_HW2 X                                                                                                    |                                                                                                    |                                                                |                   |           |                                             | - 0      |
|----------------------------------------------------------------------------------------------------|----------------------------------------------------------------------------------------------------|----------------------------------------------------------------|-------------------|-----------|---------------------------------------------|----------|
| -)→ ଫ @                                                                                                    | https://neptun.uni-eszterhazy.hu/hallgate                                                                                                    | o_5/main.aspx?ctrl=h_thesisdata_                               | application       |           | ··· 🛡 🏠                                     | lii\ 🖸   |
| Képzés   Tanári mesterszak - mester                                                                                               | Képzés (HA/HSc)(P-TAH-H-L-E)(Pelv. éve.)                                                                                                    | [Levelező])                                                    |                   | 2         | Altered Jokeb Alexa - HERVIII   (1004) BURK | intkezés |
|                                                                                                    |                                                                                                    | Szakdolgozat feltőltése                                        |                   | e *       | ASTER LER.                                  | 1        |
| Saját adatok Tanulmányok                                                                                                    | Tárgyak Vizsgák Pénzügyek                                                                                                    | subTitle                                                       | Szakdolgozat 🗸    |           |                                             |          |
| Aktualitások     Altualitások     Altualitások     Altualitások     Altualitások     Altualitások     Altualitások                | <ul> <li>Szakdolgozat/Szakdolgozat jel</li> <li>Műveletek: Hozzáadás a kedvencekhoz</li> <li>Szakdolgozat</li> </ul>                                                                                | <ul> <li>Fájl típusa</li> <li>Nyelv</li> <li>Leírás</li> </ul> | PDF<br>Magyar ~   |           |                                             |          |
| Feimérés eredményei<br>megtekinthetők Facebook<br>oldalunkon: <u>MentunRendszer</u>                                               | <ul> <li>valamilyen portfólió</li> </ul>                                                                                                    |                                                                |                   |           |                                             |          |
| Heptan okostelefonra<br>Pröbálja ki az ingyenes Neptun<br>mobilakalmazást Antmát,<br>Viindow vagy /OS rendszerű<br>okostelefonon. | <ul> <li>Téma:</li> <li>Cim: valamilyes portfólió</li> <li>Vógleges cim:</li> <li>Okatók: TECH_ALKALNAZOTT TEC</li> <li>Jeinetkezés distuma:</li> <li>Elfogadás distuma: 2011.05.06.0:00</li> </ul> |                                                                | + Fájl feltöltése | ₽₩₹₽      |                                             |          |
| Ozenetek     Ozenetek     Ozenetek     Ozenetek     Ozenetek     Ozenetek     Ozenetek                                            | Beadás dátuma: 2011.06.16. 0:00:0     Védás dátuma:     Szakdolgozat birálati státusz:     Leinás:                                                                                                  | Fájlnév<br>Nincs találat<br>Találatok számai0-0/0 (0 ms)       | Típus             |           |                                             |          |
|                                                                                                    | Birato/Konzulens                                                                                                    |                                                                |                   | tainak ny | mtatásal enveloperente territorya           |          |
| 🔉 Kedvenc funkciók 🛛 🔀 🔀                                                                                                    |                                                                                                    | Fájlok mentése Vissza                                          |                   |           |                                             |          |
| Naptår                                                                                                    |                                                                                                    |                                                                |                   |           |                                             |          |

Amennyiben szakdolgozat/diplomamunka témája valamilyen speciális követelményt írt elő (pl.: számítógépes program, adatbázis, weboldal-készítés, film, műalkotás stb.) és nemcsak egy pdf fájl benyújtása a követelmény, úgy azt egy zip formátummal tömörített fájlként kérem külön feltölteni a neptunba.

Az egy darab zip fájlnak az alábbi elnevezés adható meg: szakdolgozatot benyújtó neptun kódja nagybetűvel, alsóvonal és a benyújtás idejének évszáma pont és kiterjesztés. A kiterjesztés minden esetben egy darab zip és csak kisbetűvel adható meg. (pl.: ABCDEF\_2019.zip) A fájl mérete nem haladhatja meg a 100 Mbyte-ot. Amennyiben nagyobb kiterjesztésű fájlt kíván benyújtani, így azt küldő adathordozón köteles leadni a Tanulmányi és Oktatásszervezési Osztályon. Ezzel egyidejűleg a szakdolgozat/diplomamunka pdf fájlt képző részét is a fentiek szerint töltse fel a neptun rendszerbe.

#### Szakdolgozat feltöltés sikerességének ellenőrzése

A szakdolgozat feltöltése menüpont alatt található szakdolgozat megtekintés gombra kattintva tudja ellenőrizni a szakdolgozat feltöltésének sikerességét. Kérem, hogy végezze el ennek az ellenőrzését!

#### A szakdolgozat titkosítása

A Tanulmányi és vizsgaszabályzat 54. § (3) bekezdése értelmében a hallgató kérheti a szakdolgozatának titkosítását: "A szakdolgozat készítője, valamint a szakdolgozathoz információt adó szervezet a szakdolgozat készítőjének útján írásban kérheti a témát elfogadó szakfelelőstől a szakdolgozat/diplomamunka titkos kezelését. Amennyiben a szakfelelős elrendeli a titkosítást, úgy a szakdolgozat kizárólag a bírálónak és a záróvizsgáztató bizottságnak adható ki."

A szakdolgozat titkosítási kérelmet a neptun rendszeren keresztül kell benyújtani **2019. november 10-én 23:59-ig** az Ügyintézés/Kérvények menüponton.

#### A szakdolgozatok utólagos titkosítása nem lehetséges.

#### Szakdolgozat bemutatása

A feltöltést követően az elkészült szakdolgozat bekötött példányát az Oktatási Igazgatóság Tanulmányi és Oktatásszervezési Osztályán (nem egri campusokon oktatási irodában/csoportnál) **be kell bemutatni 2019. november** 

# 15-26-ig ügyfélfogadási időben.

# Csak a neptun rendszerben feltöltött szakdolgozatok mutathatók be az Oktatási csoportnál!

A bemutatást követően a hallgató köteles a szaktanszéken leadni a szakdolgozatát. Felhívom a figyelmét, hogy a benyújtott és feltöltött szakdolgozatnak mind formai, mind tartalmi szempontból teljesen meg kell egyeznie!

Amennyiben a szakdolgozat feltöltésével kapcsolatosan bármilyen **technikai hibát** észlel, kérem jelezze a <u>neptun@uni-</u> <u>eszterhazy.hu</u> e-mailcímen.

#### Szakdolgozati bírálat megtekintése

A szakdolgozat védését megelőzően legalább egy héttel letöltheti a neptun rendszerből az elkészült szakdolgozati bírálatát. A szakdolgozati menüponton a + jelre, majd a Bővebb gomb megnyomását követően, a konzulens, opponens neve melletti + jelre kattintva a Szakdolgozati bírálat megtekintésével tudja letölteni a bírálatot.